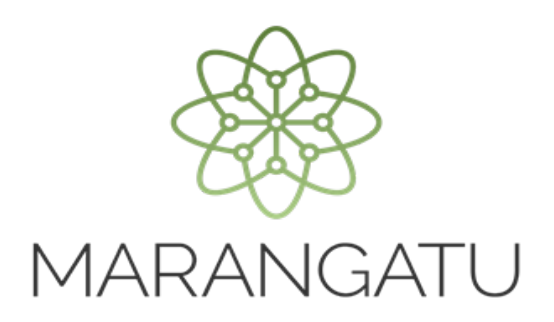

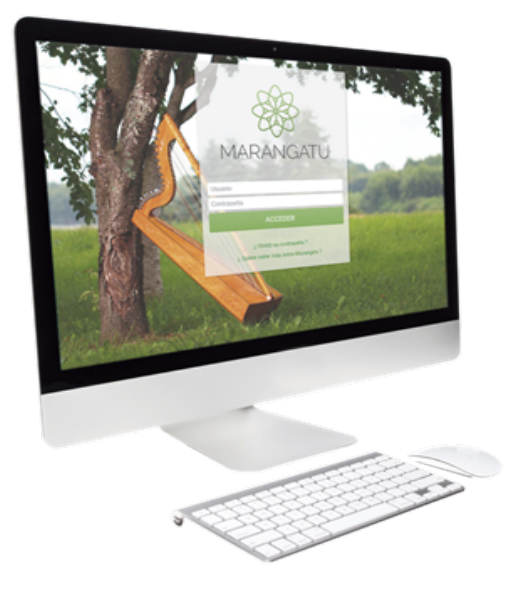

### Cómo Imputar Créditos Fiscales disponibles en Aduanas

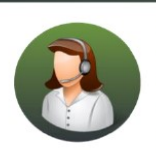

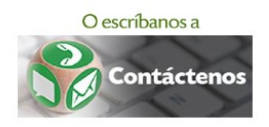

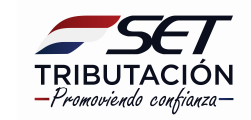

• PASO 1 - Ingrese al Sistema de Gestión Tributaria Marangatú con su Usuario y Clave de acceso.

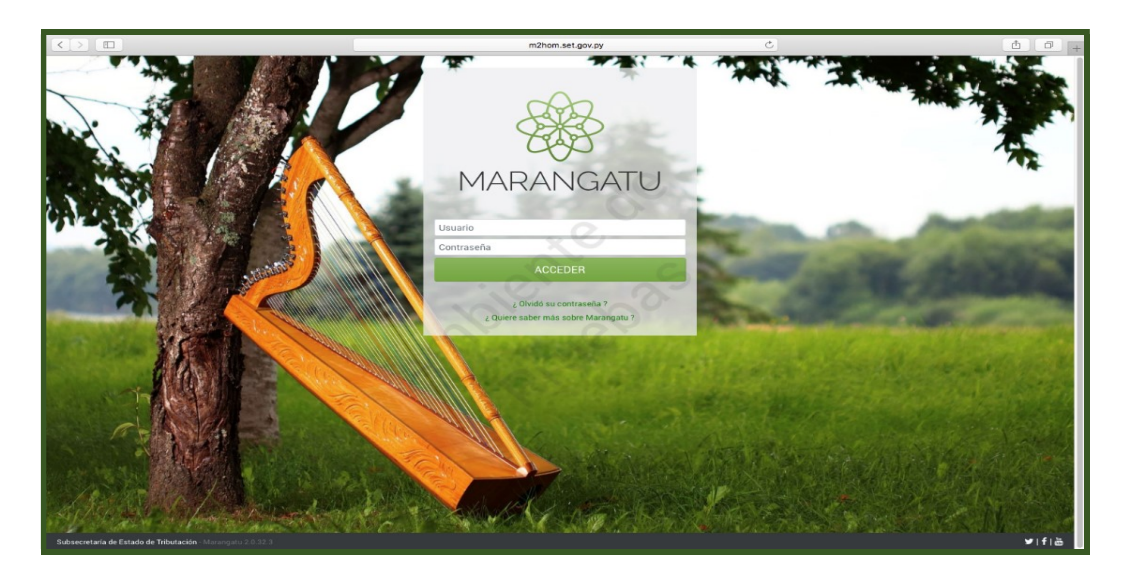

• **PASO 2** - En el menú principal deberá seleccionar el módulo **Créditos Fiscales/Imputación** en Aduanas.

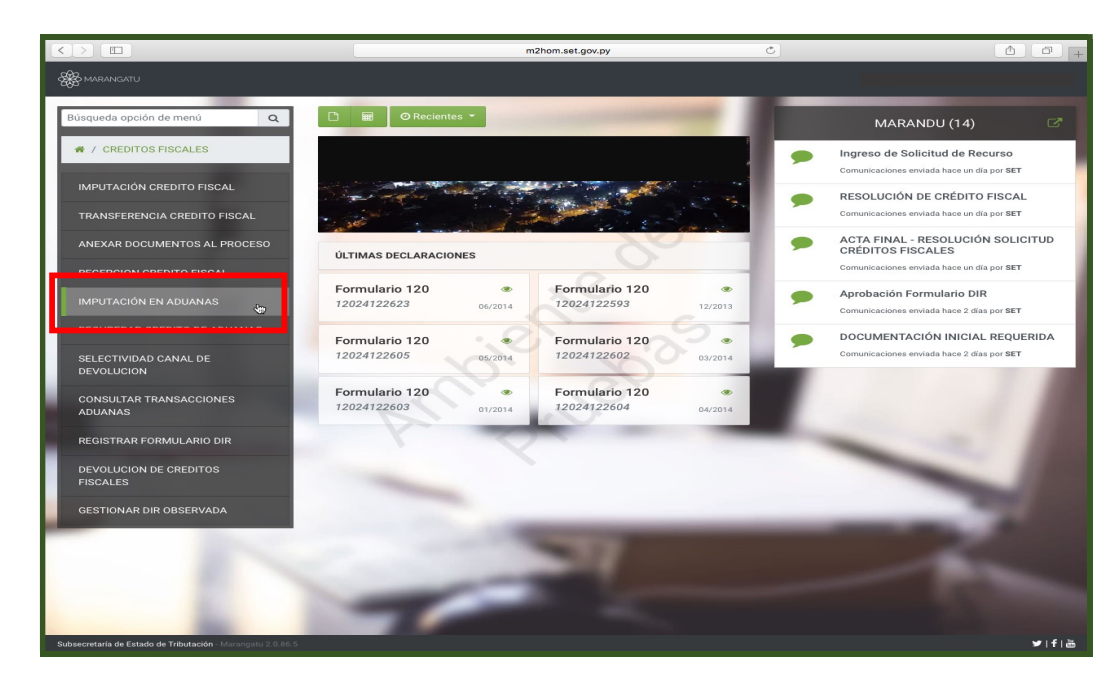

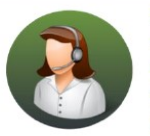

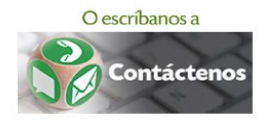

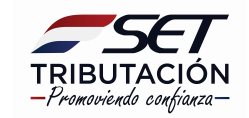

• **PASO3** – En el Sistema se despliegan el o los créditos disponibles, se debe seleccionar el tipo de crédito a imputar.

| $\langle \langle \rangle$                                                                                       |                                |                                   | m2hom.set.gov.py                     | Ċ                                                         |                    |
|----------------------------------------------------------------------------------------------------|--------------------------------|-----------------------------------|--------------------------------------|-----------------------------------------------------------|--------------------|
|                                                                                                    | Bienvenido   MA                | RANGATU                           | Imputa                               | cción de crédito fiscal disponible en aduanas   MARANGATU | +                  |
|                                                                                                    | _                              |                                   |                                      |                                                           |                    |
|                                                                                                    |                                | IMPUTACIÓN DE CRÉDI               | TO FISCAL DISPONIBLE EN A            | ADUANAS                                                   |                    |
| I [                                                                                                    | DATC                           | OS RELACIONADOS AL DESTINO DEL CR | ÉDITO                                |                                                           |                    |
|                                                                                                    | Descripción Cuenta             |                                   | Crédito Disponible                   |                                                           |                    |
|                                                                                                    | 60 - CRÉDITOS DISPONIBLES Y TR | RANSFERIBLES POR REPETICION       | 10.000.000                           |                                                           |                    |
|                                                                                                    | 62 - CRÉDITOS TRIBUTARIOS DISP | PONIBLES Y TRANSFERIBLES          | 19.500.000                           |                                                           |                    |
|                                                                                                    |                                | DATOS DEL DESPACHANTE             |                                      |                                                           |                    |
|                                                                                                    | Ruc despachante                | Nombre / Razón social             |                                      |                                                           |                    |
|                                                                                                    | 3208133                        | ESPINOLA TORALES SILVANA MAR      | AIA                                  | 1                                                         | 10 Mar             |
|                                                                                                    | Total imputado                 |                                   |                                      |                                                           | 1 AM               |
|                                                                                                    | 10.000.000                     |                                   |                                      |                                                           |                    |
|                                                                                                    |                                |                                   |                                      |                                                           | 1000               |
| -                                                                                                    |                                |                                   | <ul> <li>Enviar solicitud</li> </ul> |                                                           | 1000               |
| -                                                                                                    |                                |                                   |                                      | Sin Representante Legal                                   | 1000               |
|                                                                                                    |                                |                                   |                                      |                                                           |                    |
| the second second second second second second second second second second second second second second second se |                                | 1 2                               |                                      |                                                           | A CONTRACTOR       |
|                                                                                                    |                                |                                   |                                      |                                                           | ALC: NOT THE OWNER |
|                                                                                                    |                                |                                   |                                      |                                                           |                    |

• **PASO 4** - Posteriormente deberá consignar los datos del Despachante y el monto a ser imputado. Luego debe hacer clic en la opción **Enviar Solicitud**.

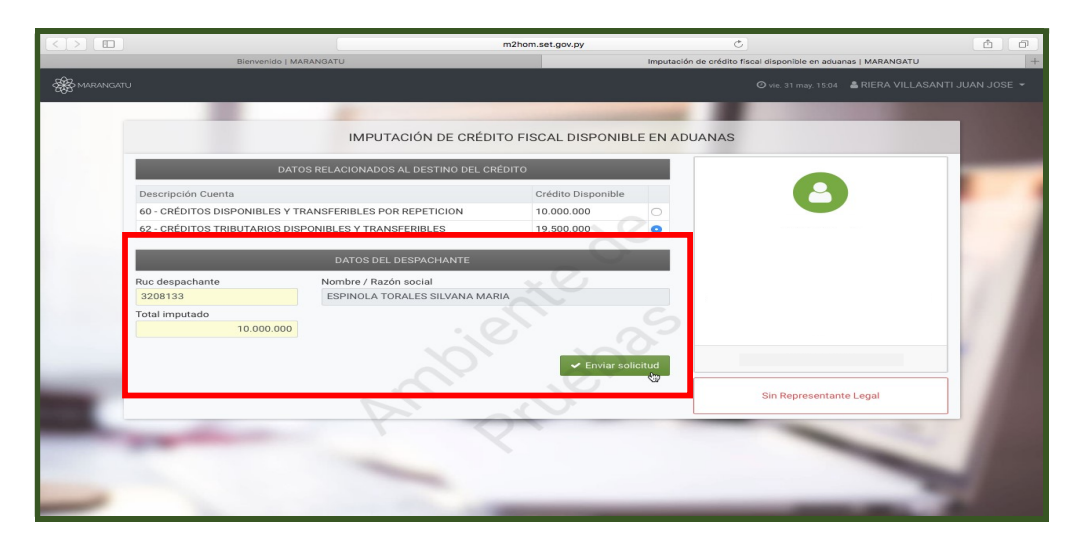

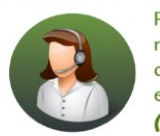

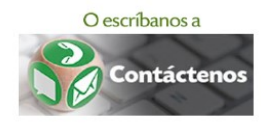

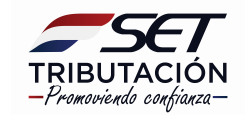

• **PASO 5** – Visualizara seguidamente el formulario 762 - Imputación de Crédito Fiscal disponible en Aduanas en el cual se pueden observar los datos de la imputación solicitada. Entre ellos el Sistema genera un identificador Aduanas.

| FORM.762-1                      | IMPUTACIÓN DE CRÉDITO FISCAL DISP                       | ONIBLE EN ADUANAS |
|---------------------------------|---------------------------------------------------------|-------------------|
| DATOS DEL CONTRIBUYENTE         |                                                         |                   |
| RUC                             | Nombre o Razón Social                                   |                   |
|                                 | COOPERATIVA MULTIACTIVA NEULAND LIMITADA                |                   |
| Dirección de Correo Electrónico |                                                         |                   |
| DATOS DEL REPRESENTANTE LEGA    |                                                         |                   |
| Número de C.I.                  | Nombre y Apellido                                       | 5                 |
|                                 |                                                         |                   |
| DATOS DEL DESPACHANTE           | 101                                                     |                   |
| RUC.                            | Nombre o Razón Social                                   |                   |
|                                 | GODOY ROMERO NESTOR MARTIN                              |                   |
| DATOS DE LA IMPUTACIÓN SOLICIT  | ADA                                                     |                   |
| Obligación                      | Descripción                                             | Monto Ga          |
| 400                             | TRIBUTO ADUANERO                                        | 8.248.77          |
|                                 |                                                         |                   |
| Importe a Imputar Gs.           |                                                         | 8.248.77          |
| Identificador Aduanas           |                                                         | 001SET762002025   |
| OBSERVACIÓN: EL DOCUMENTO ES VÁ | LIDO SÓLAMENTE SI CONTIENE EL IDENTIFICADOR DE ADUANAS. |                   |
|                                 |                                                         |                   |

*Importante:* Una vez que el sistema genere el formulario N° 762, el mismo realiza una transacción en la cuenta del contribuyente descontando el monto transferido de la cuenta seleccionada.

#### Dirección de Asistencia al Contribuyente y de Créditos Fiscales 06/2019

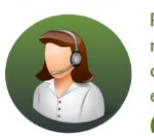

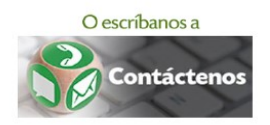

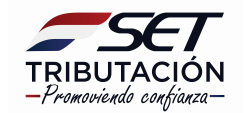